# How to Add Digital Signature to Adobe PDF

Make your PDF file look more professional by affixing your digital signature to it. Adobe Acrobat is the best place for you to seamlessly do this, so pay close attention to this practical guide.

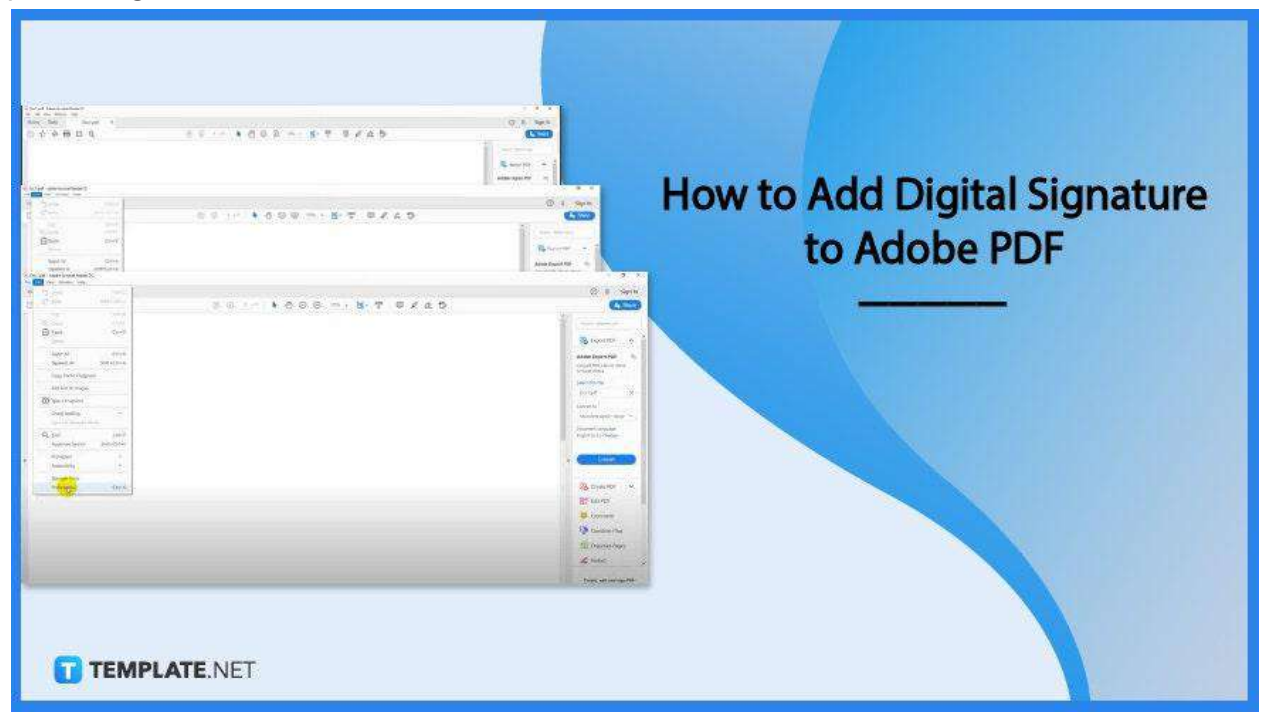

# How to Add Digital Signature to Adobe PDF

Adobe will not only help you get more creative but also more professional and in style. The digital world has no doubt eliminated the paper clutter and that includes the documents you need to sign—yet, do not fret as these simple steps can help you do this right.

• Step 1: Open PDF Document

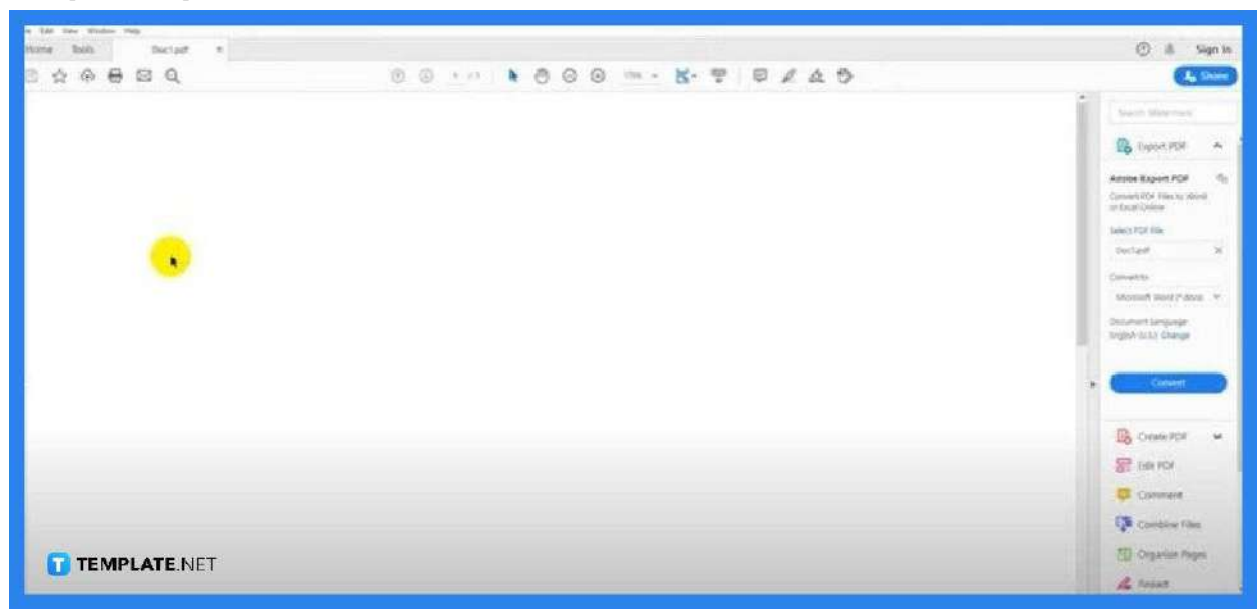

To begin, you need to open the PDF document where you want to have your digital signature. Simply head to "File" and select the "Open" prompt. Look for the document in the "Open" dialog box, then just tap on it, and hit the "OK" button.

#### • Step 2: Click Edit and Select Preferences

| the finite rep                                                                                                    |                                                  |
|----------------------------------------------------------------------------------------------------|--------------------------------------------------|
| a di ber                                                                                                    | 🗇 🕮 Sign In                                      |
|                                                                                                    | 4 500                                            |
| Car provide Carlos Carlos Carl | and I have been at                               |
| Dana Color                                                                                                    | Caport FOF A                                     |
| Terest Att Christian<br>Pigeneen Att Shift-Christian                                                                                                    | Aduste Explort PDF Q.<br>Convert PDF The to Next |
| Copy Re to Coppared Edd Sant & Images                                                                                                    | Salact ROF Ala                                   |
| C fairs a foreshell                                                                                                    | Decraw X                                         |
| Cheg Sading +                                                                                                    | Constitution of Jocob =                          |
| Q, End End-F<br>Adjurant Samit, SH4-C0+1                                                                                                    | Columpit Language<br>Trapanisa Li Charge         |
| Prevention N.<br>Averantistag +                                                                                                    | + Claure                                         |
| Monadania<br>Manananananananananananananananananana                                                                                                    | 🚱 Course POI 🖌 🖌                                 |
|                                                                                                    | 💦 tak POF                                        |
|                                                                                                    | Commant                                          |
|                                                                                                    | Combine Files                                    |
|                                                                                                    | Coperier Pages                                   |
| TEMPLATE.NET                                                                                                    | Ale Reduct                                       |

Once you have loaded the document you want to sign, go to Edit and click on "Preferences" on the drop-down list. You can also hit the CTRL+K combination on your keyboard for quicker execution. Either way will take you to the "Preferences" window.

 Step 3: Select Signature and Go to Identity and Trusted Certificate

| Interes Image: Comparison of Comparison of Compariso |                                                                                                    |                                                                                                    |          | <u>^</u>                                                            |                                   |
|----------------------------------------------------------------------------------------------------|----------------------------------------------------------------------------------------------------|----------------------------------------------------------------------------------------------------|----------|---------------------------------------------------------------------|-----------------------------------|
| Patients X   Conserving   Conserving<                                                                                                    |                                                                                                    |                                                                                                    |          | learth War                                                          | horas.                            |
| Composition   Consensation   Consensation                                                                                                    | Palanter                                                                                                    |                                                                                                    | ×        | D tepor                                                             | 1093                              |
| If B Advanced   According   According                                                                                                    | Categorian<br>Connecting<br>Deruweets<br>Pad Screen<br>Gemeni<br>Page Display                                                         | Bight Separature<br>Contain Ib Agenerator<br>- Contain Ib depresence<br>- Sen the sponsements of significant within a document                                                 | Men.     | Adobe Export<br>Convection H<br>or Science Online<br>Search FOR 704 | n <b>POF</b><br>les lo miest      |
| Total Accounts   Service   Service                                                                                                    | 10 B McRounds<br>Age studying<br>Age to Online Services                                                                               | Vanification<br>• Control None and when signatures are verified                                                                                                    | Mag.     | Dectard<br>Conuerts                                                 |                                   |
| Metanong Sint)     - Configurationed ang since setting.       Metanong Status       Metanong Status       Status                                                                                                    | Email Accounts<br>Some<br>Industry<br>Industry<br>Industry<br>Language<br>Manustry (20)<br>Manustry (20)                              | Identities & Divided Calification<br>Context and random gradient to expering<br>Message conjunction last for their discussion<br>Message conjunction last for their discussion | Max.     | Wichouth Neu<br>Decoment Lang<br>Inglain (2013) C                   | est (*20003)<br>DentOff<br>Shange |
| Stratement     Stratement       Stratement     Constraining       Stratement     Stratement       Stratement     Stratement       Stratement     Stratement       Stratement     Stratement       Stratement     Stratement       Stratement     Stratement       Stratement     Stratement                                                                                                    | Measuring Steel)<br>Multimetele (Ingery)<br>Multimetele Tour (Ingery)<br>Revelues<br>Revelues<br>Search<br>Search<br>Search<br>Search | - Configurational and a satisfies                                                                                                    | Mare.    | * Con                                                               | e <b>vet</b><br>2 2954            |
| Combine Files                                                                                                    | Spations<br>Spationg<br>Tractor<br>Tract Manager                                                                                      |                                                                                                    |          | Comm                                                                | pe<br>nemt                        |
| Convert Convert Convert                                                                                                    | Challe                                                                                                    |                                                                                                    |          | Combs                                                               | vie Files                         |
|                                                                                                    |                                                                                                    |                                                                                                    | OK Canva | A keduc                                                             | ice Page                          |

 In the "Preferences" window, you should see a lot of "Categories" on the left panel. From there, select "Signature" and then navigate to the middle panel where you see "Digital ID and Trusted Certificate" Click on "More" on the right side. The "Digital ID and Trusted Certificate Settings" should show up after. Click on the plus sign and it will take you to the "Add Digital ID" window. Step 4: Go to Add Digital ID and Fill in the Boxes

| tome kods Disctude = |                                                                                                    | 🕑 🥼 Sign in                                                                                                    |
|----------------------|----------------------------------------------------------------------------------------------------|----------------------------------------------------------------------------------------------------|
| ) ☆ @ <b>@</b> @ Q   | 0010 000 m·K·T 0240                                                                                                    | A there                                                                                                    |
|                      |                                                                                                    | Search Waternam                                                                                                    |
|                      | Princip X                                                                                                    | 🔂 Raport POF 🔺                                                                                                    |
|                      | Description         Description           Support         Mail Syster U         N           Support         Mail Syster U         N           Support         Mail Syster U         N           Support         Support         N           Support         Support         N           Support         Support         N           Support         Support         N           Support         Support         N           Support         Support         N           Support         Support         N           Support         Support         N           Support         Support         Support         N           Support         Support         Support         N           Support         Support         Support         N           Support         Support         Support         N           Support         Support         Support         N           Support         Support         Support         N           Support         Support         Support         N           Support         Support         Support         N           Support         Support         Suppor | Access Experi For<br>Conver CP fee to select<br>in the device<br>Select AP fee<br>Destrant AP fee<br>Destrant AP fee<br>Destra |
|                      | Not Stray                                                                                                    | Combine files                                                                                                    |
|                      | × Gent                                                                                                    | SI Crystor Tages                                                                                                    |
|                      |                                                                                                    | 4 Pedart                                                                                                    |
| TEMPLATE.NET         |                                                                                                    | Ecounts, edit and says FEF                                                                                                    |

Once you are in the "Add Digital ID" window, you will be prompted with two options; select the second one, and hit "Next. Fill in all the boxes with your information, and click "Next". Remember, this is the most crucial part of your signature, so do it right.

Step 5: Save It and Password-Protect Your Signature

|                                                                                                    |                                                                                        |                                   |        |        | Contraction (Approximation)                   |
|----------------------------------------------------------------------------------------------------|----------------------------------------------------------------------------------------|-----------------------------------|--------|--------|-----------------------------------------------|
| eren -                                                                                                    |                                                                                        |                                   |        | ×      | Export PDF                                    |
| tegeries                                                                                                    |                                                                                        |                                   |        |        |                                               |
| ocumentag<br>ocumenta<br>Add Digital D                                                                                     |                                                                                        |                                   | ×      |        | Adobe Export PDF<br>Convert FCF Files to Ward |
| menal<br>Britaer a Nie Socation and paccaused for y<br>you use the digital D to sign in decrypt                            | tur new digital (D life, You will need the<br>t documents. You through inske a note of | pattword when<br>Take Ne Socation |        | 1      | Sofest FOR File                               |
| A Multimadu in that you can copy this file for backs<br>A Multimadu file using the Security Settings dulos,<br>cessibility | g ar other purposes. You can later shary                                               | ge applicents from this           |        |        | Dect.pdf                                      |
| Inde Online Set                                                                                                    |                                                                                        |                                   |        |        | Convert to                                    |
| mi Chilani Der Bicanethi Dire Bij                                                                                          | dalligadios ph                                                                         | Broom.                            |        |        | Microsoft Word C doos                         |
| nent<br>arlatet<br>arlatet Passanget                                                                                       |                                                                                        |                                   |        |        | Document Canguage:<br>Posision (U.S.) Chance  |
| nguage<br>assuring (27)                                                                                                    |                                                                                        |                                   |        |        |                                               |
| asuring (50)                                                                                                    |                                                                                        |                                   |        |        | and the second                                |
| Armedia Testa<br>Armedia Testa                                                                                             |                                                                                        |                                   |        |        | Convert                                       |
| aday (ij                                                                                                    |                                                                                        |                                   |        |        |                                               |
| nch<br>Quity                                                                                                    |                                                                                        |                                   |        | 1      | Create PDF                                    |
| unity (Krimuni)<br>Putlumes                                                                                                |                                                                                        |                                   |        |        | Edit PDF                                      |
| ang<br>Geo<br>e Menager Cescel                                                                                             |                                                                                        | < Back                            | Finish |        | 📮 Comment                                     |
|                                                                                                    |                                                                                        |                                   |        |        | Combine Files                                 |
|                                                                                                    |                                                                                        |                                   | SK C   | Cancel | Crganize Pages                                |
| TEMPLATE NET                                                                                                    |                                                                                        |                                   |        |        |                                               |

Another critical part of your digital signature is security. Hence, you need to password-protect it by assigning your signature a password that no one else knows. After, save it to a desired folder or location and then click on "Finish".

0 ŵ 2 2 p Gana Fill & Sign HR PER Combine Files Share Surrp Equat 204 Owner POL Den |+ 0000 + Com -Open -(Isan |-) Apr + Caret (+) 9641 -Cosen ( 4 (Show More) TEMPLATE.NET

• Step 6: Navigate the Tools Panel and Select Certificates

Once you have finished creating your digital signature, proceed to the "Tools" taskbar. Click on the "Certificates" menu. This will direct you back to your PDF document file.

Step 7: Click Digitally Sign

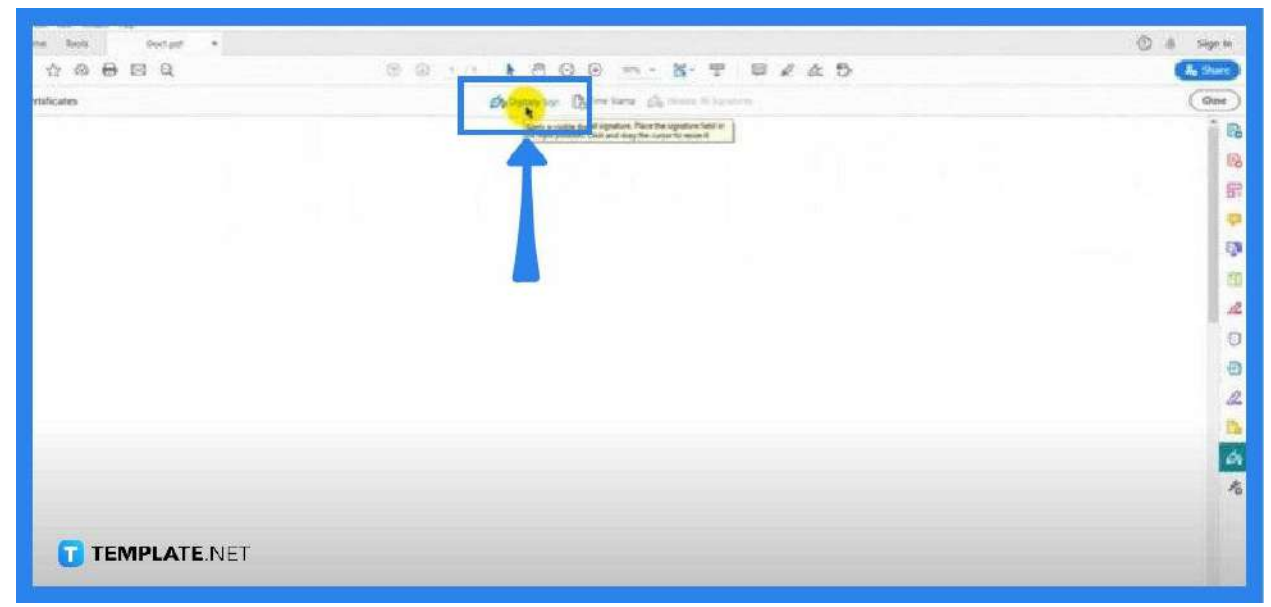

On the "Certificates" tab, you see "Digitally Sign" in the middle. Click on this so you can start adding your signature to the document. At this point, your mouse pointer will turn into a plus sign.

• Step 8: Click and Drag the Mouse Pointer

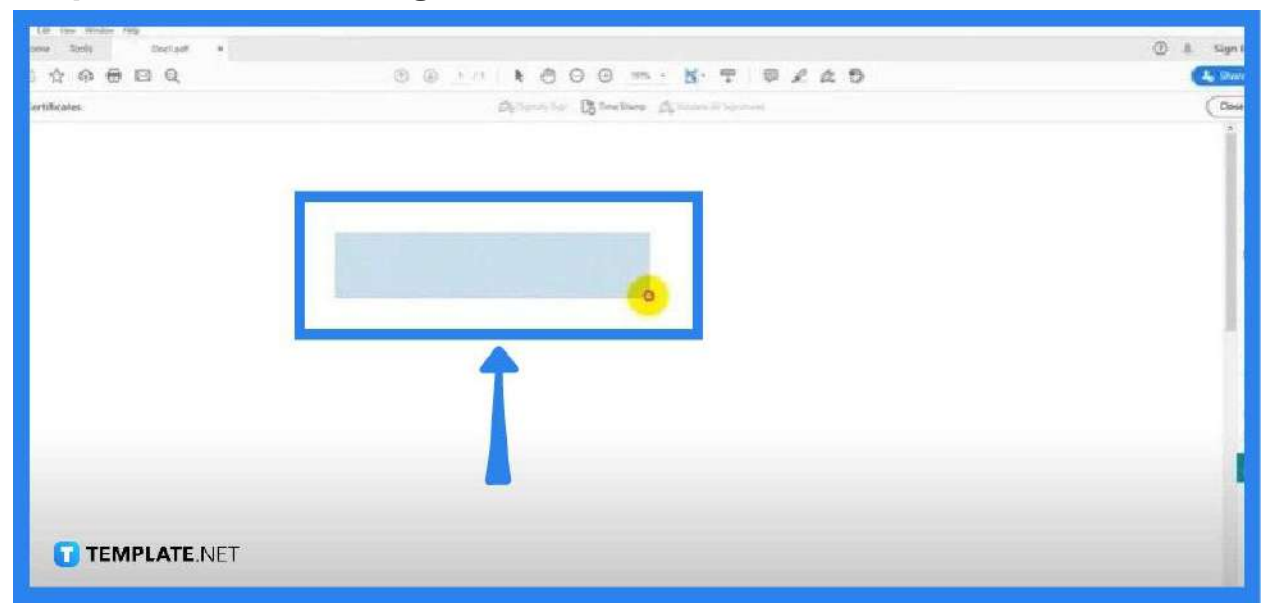

Position your mouse to the location on your document where you want your signature. Click and drag it there and then release it at the point you think is adequate for the signature. The "Sign with a Digital ID" prompt should appear forthwith.

## • Step 9: Click Continue

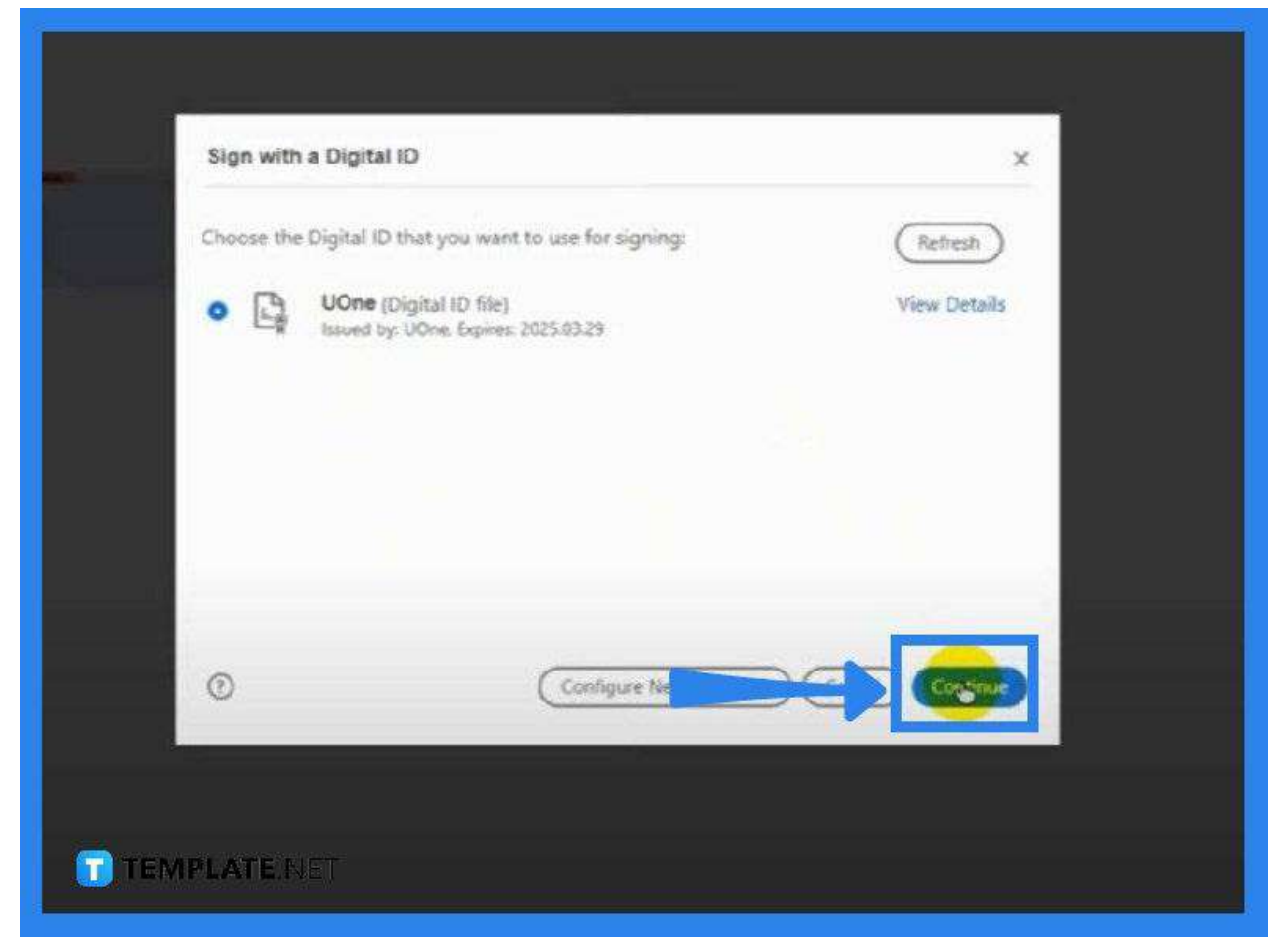

The available document will be shown from the "Sign with a Digital ID" window. Click on "Continue". By this time, you will be prompted to sign in.

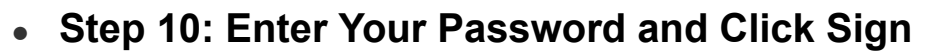

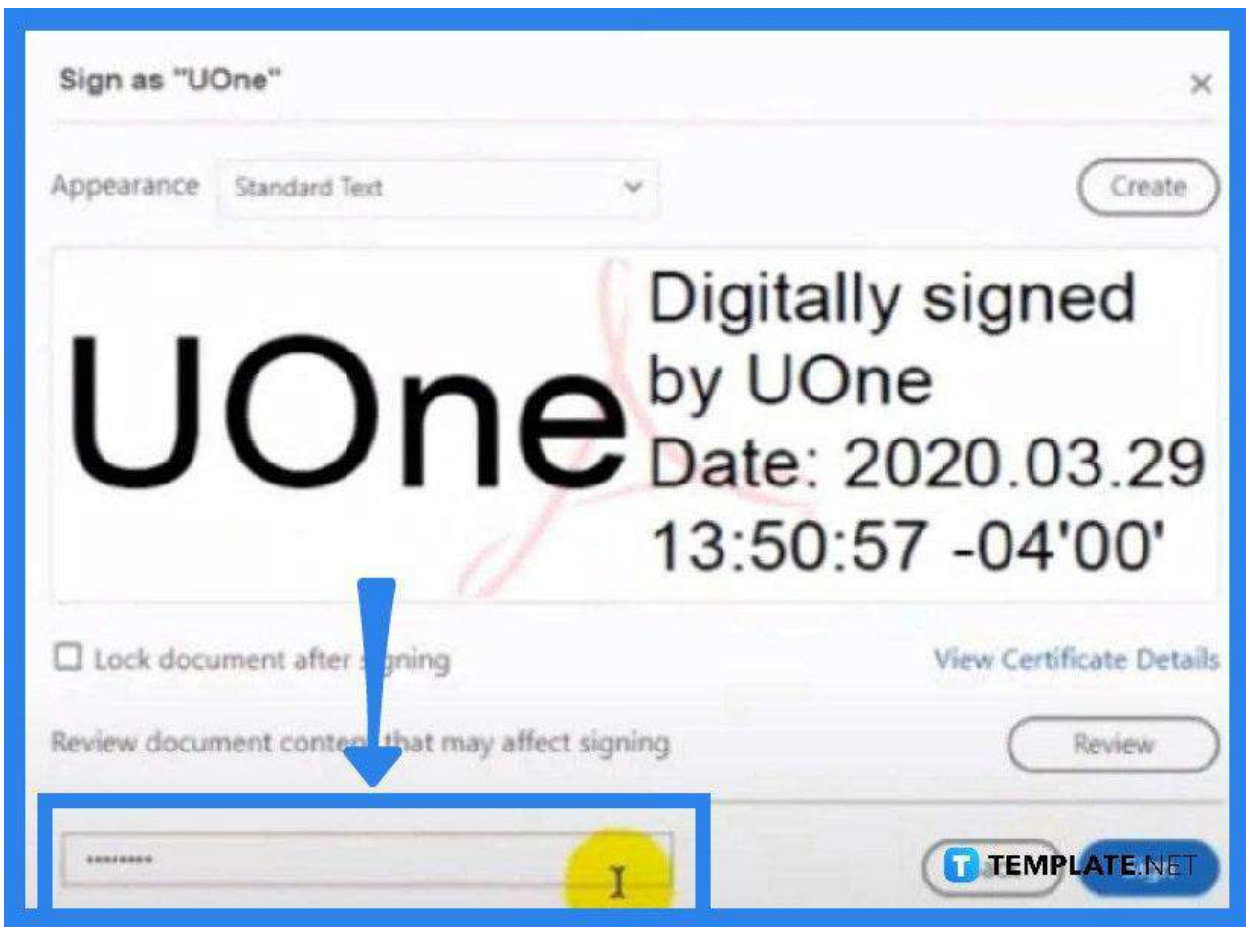

In the "Sign as Document Name" window, you need to key in your password to authorize action. Click on "Sign". You should now see your signature on the document.

# FAQs

## Is it possible to add a digital signature to a PDF document right

#### away?

No, you need to access an app like Adobe Acrobat for a certificate to be allowed to add a digital signature.

#### Why can a digital signature not be validated in PDF?

You might have done it the wrong way, and for you to fix it, right-click on the "Validity Unknown" icon and then tap on "Validate Signature" hit "Signature Properties" for the signature validation status, and click "Verify".

#### What should be done when the signature disappears in PDF?

Just go to "Help" and then "Check for Updates".